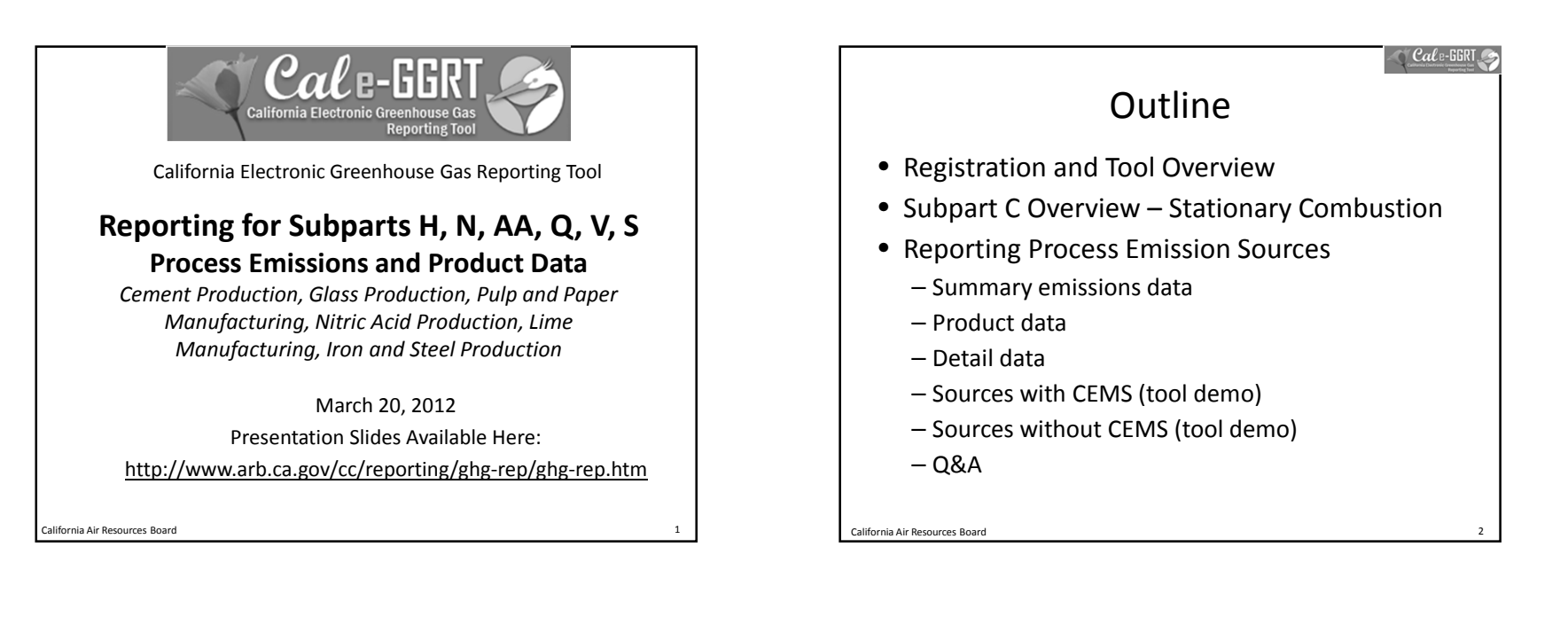

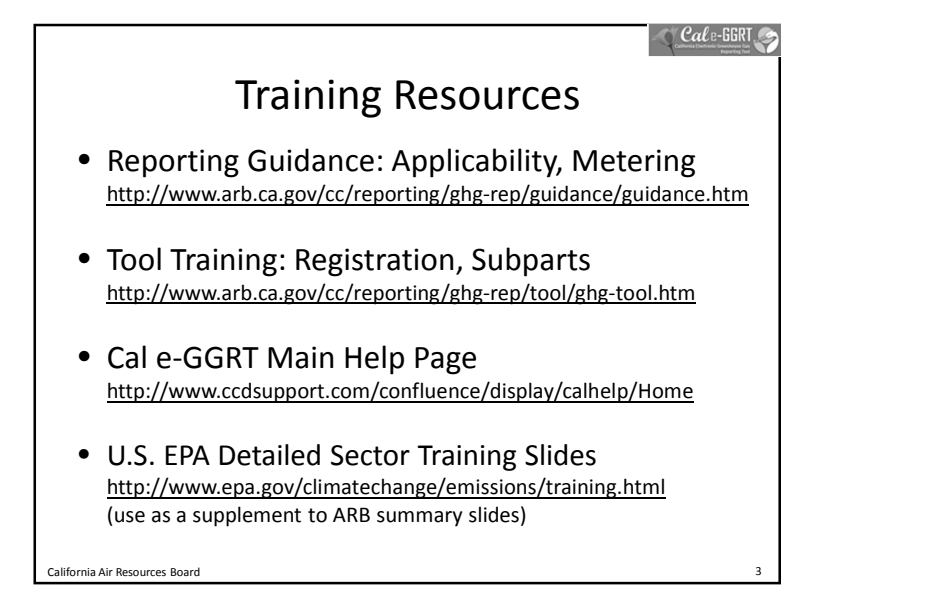

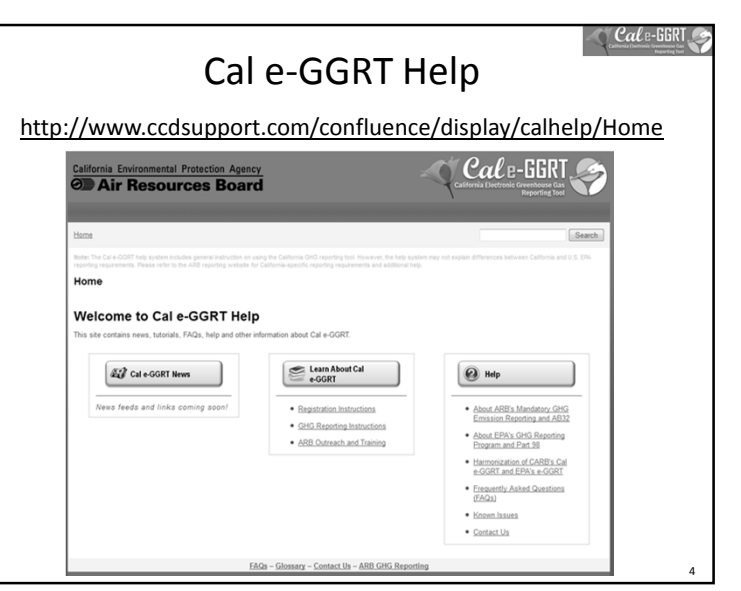

Cale-GGRT

#### Cal B-GGRT

## What is Cal e-GGRT?

- The California Electronic Greenhouse Gas Reporting Tool (Cal e-GGRT) is used to report all data required by the California GHG mandatory reporting regulation
- Contains specialized modules for each sector required to report
  - Also includes modules for Fee Regulation and  ${\rm SF_6}$
- Multiple users may be associated with a single facility or entity
- Verifiers may be associated with facilities for data review purposes

## Registering in Cal e-GGRT

- Before using Cal e-GGRT, it is necessary to perform
   NEW USER REGISTRATION
  - Applies to ALL users, even if previously reported to ARB
- Registration is separate from U.S. EPA registration
- ARB approves Electronic Signature Agreement (ESA) before users can accept Invitation Codes
- Cal e-GGRT sends DR Invitation Codes to primary managers to begin associate with facilities
- Users may be Designated Representatives (DRs), Alternate DRs, and Agents
- Contact <u>ghgreport@arb.ca.gov</u> if NEW reporting account needed

California Air Resources Board

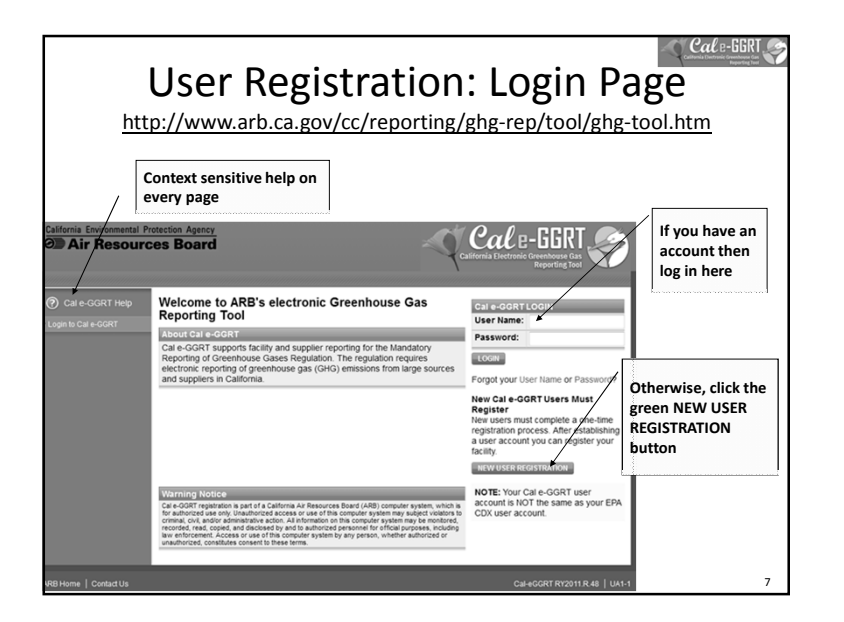

Cale-GGRI. User Registration: Adding ADR and Agents Facility Management tab • Use CHANGE or Add Agent buttons *Cal* e-GGR1 Air Resources Board DATA REPORTING Initiate changes ARB Test Facility - TEST ONLY - Production Site here for DR, ADR, Facility Summary & Agents Certificate of Represent: Signed and Complete: No action is required by the far Cal e-GGRT FACILITY SUMMARY From this summary page, depending upon your role, you can to the "Facility Profile" information, the facility's representatives ative (DR) and Alternate Desi (ADR), and to your Agents if you are a DR or ADR Facility Rep Designated Representative Patrick Gaffney CHANGE Alternate Designated Karen Lutte Representativ Add Agent ¥ Remove sel ARB Test Facility - TEST ONLY Physical Address EDIT Production Site ARB Street Sacramento CA 95814

California Air Resources Board

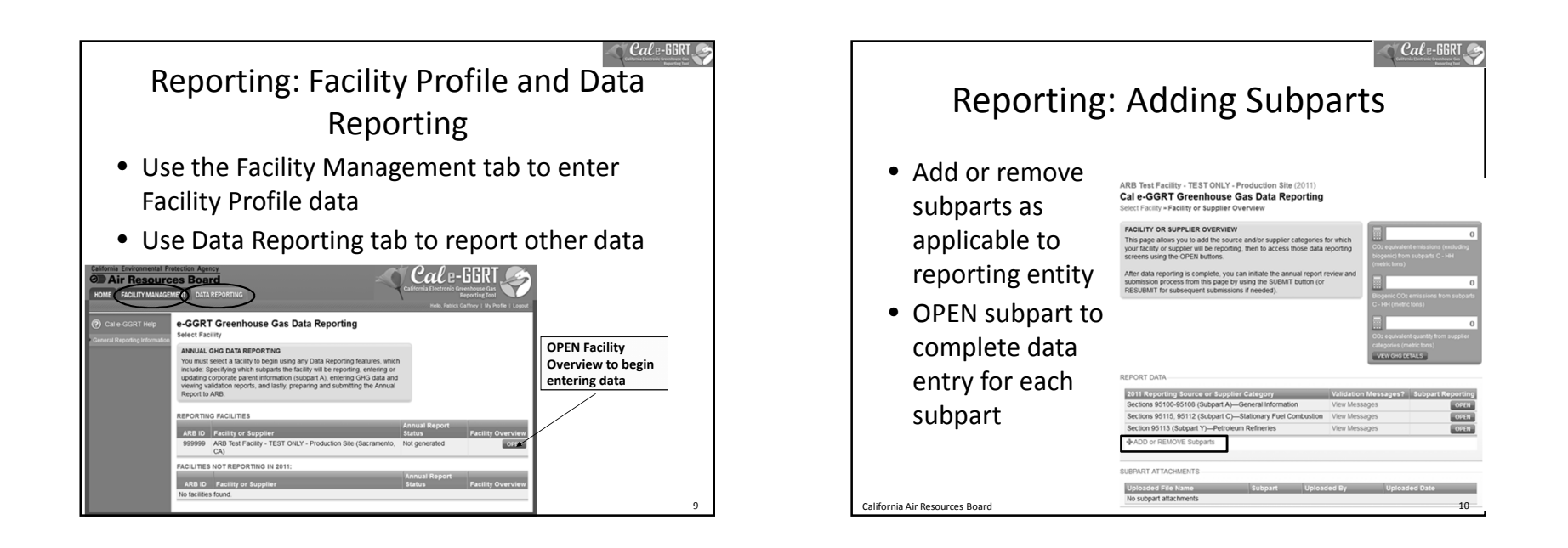

| Reporting                                          | g: Adding Su                                                                  | Ibparts                                                                                          |
|----------------------------------------------------|-------------------------------------------------------------------------------|--------------------------------------------------------------------------------------------------|
|                                                    | EPA SUBPARTS D - AA                                                           | GENERAL STATIONARY FUEL COMBUSTION                                                               |
| <ul> <li>Select applicable<br/>subparts</li> </ul> | 95112 (Subpart D)—Acid Rain Program EGU     Description (SHOW[HIDE)           | 95115, 95112 (Subpart C)—Stationary Fuel<br>Combustion<br>Description (SHOW(HDE))                |
|                                                    | S5110 (Subpart H)—Cement Production<br>Description (SHOW  HIDE)               | SUPPLIER CATEGORIES                                                                              |
|                                                    | S5116 (Subpart N)—Glass Production     Description (SHOW HIDE)                | Petroleum Products<br>Description (SHOW HIDE)                                                    |
|                                                    | 95114 (Subpart P)—Hydrogen Production     Description (SHOW (HIDE)            | 95122 (Subpart NN)—Suppliers of Natural<br>Gas and Natural Gas Liquids<br>Description (SHOW(HDE) |
|                                                    | 95120 (Subpart Q)—Iron and Steel Production Description (SHOW(HIDE)           | 98123 (Subpart PP)—Suppliers of Carbon<br>Dioxide<br>Description (SHOW(HDE))                     |
|                                                    |                                                                               | AB 32 COST OF IMPLEMENTATION FEE REGULATION                                                      |
|                                                    | 95117 (Subpart S)—Lime Manufacturing<br>Description (SHOW HIDE)               | 95201-95207—AB 32 Cost of     Implementation Fee Regulation     Description (SHOW (HIDE)         |
|                                                    | S5118 (Subpart V)—Nitric Acid Production<br>Description (SHOW(HIDE)           | SF6 GAS INSULATED SWITCHGEAR                                                                     |
|                                                    | 95150-95157 (Subpart W)—Oil and Natural<br>Gas Systems                        | 95350-95359—SF6 Gas Insulated     Switchgear     Description (SHOW   HIDE )                      |
|                                                    | Description (SHOW (HIDE)                                                      | ELECTRIC POWER ENTITIES  95111—Electric Power Entities                                           |
|                                                    | S5113 (Subpart Y)—Petroleum Refineries<br>Description (SHOW HIDE)             | Not currently available for selection.<br>Description (SHOW(HIDE)                                |
|                                                    | 95119 (Subpart AA)—Pulp and Paper<br>Manufacturing<br>Description (SHOW HIDE) |                                                                                                  |
| California Air Resources Board                     | CANCEL SAVE                                                                   |                                                                                                  |

| Su                                                                   | bpart A                                                                                                    |  |  |  |  |
|----------------------------------------------------------------------|----------------------------------------------------------------------------------------------------|--|--|--|--|
|                                                                      | ARB Test Facility - TEST ONLY - Production Site (2011)<br>Sections 95100-95108 (Subpart A): Facility Reporting Information<br>Select Facility = Facility or Suppler Overview = Subpart A                                   |  |  |  |  |
| <ul> <li>Applies to all<br/>reporters</li> </ul>                     | SUBPARTA- GENERAL INFORMATION<br>Each is leading or supplies and for each imposing parenting and reporting of<br>reveals MUACS colos and the entring and reporting of all highest-level<br>United States parent companies. |  |  |  |  |
| <ul> <li>Includes info for<br/>electricity<br/>generators</li> </ul> | NuCLS CODES NUCLS CODES NUCLS CODE INS NUCLS CODE VACUA NUCLS CODE V.S. PARENT COMPANIES Parent Company Address Vacua Company Code Company Code Code Code Code Code Code Code Code                                         |  |  |  |  |
| Report electricity                                                   | ADD a Parent Company     OHG report start date:* 01012011                                                                                                    |  |  |  |  |
| and natural gas<br>purchases                                         | GHG report end date: 1/23/2011                                                                                                    |  |  |  |  |
| • De miminis                                                         | Will you be submitting O Full GHG Report<br>a Full or Abbreviated<br>O Abbreviated GHG Report<br>O Abbreviated GHG Report                                                                                                  |  |  |  |  |
| emissions                                                            | Do reported emissions O Yes<br>include emissions from<br>a cogeneration wint? O Ito<br>O tot applicable because I am a suppler                                                                                             |  |  |  |  |
| California Air Resources Board                                       | ELECTRICITY GENERATION Does this facility have © Yes                                                                                                    |  |  |  |  |

#### Cale-GGRT

13

15

California Air Resources Board

### Additional Data Reporting

- ARB requires additional product data and CBI data deferred by U.S. EPA
- Cal e-GGRT supports reporting all required data, and is harmonized with the ARB regulation
  - Product data
  - Equation inputs, such as monthly HHV data or carbon content data
  - Additional identification of biogenic emissions
  - Additional information for electricity generation or cogeneration facilities

California Air Resources Board

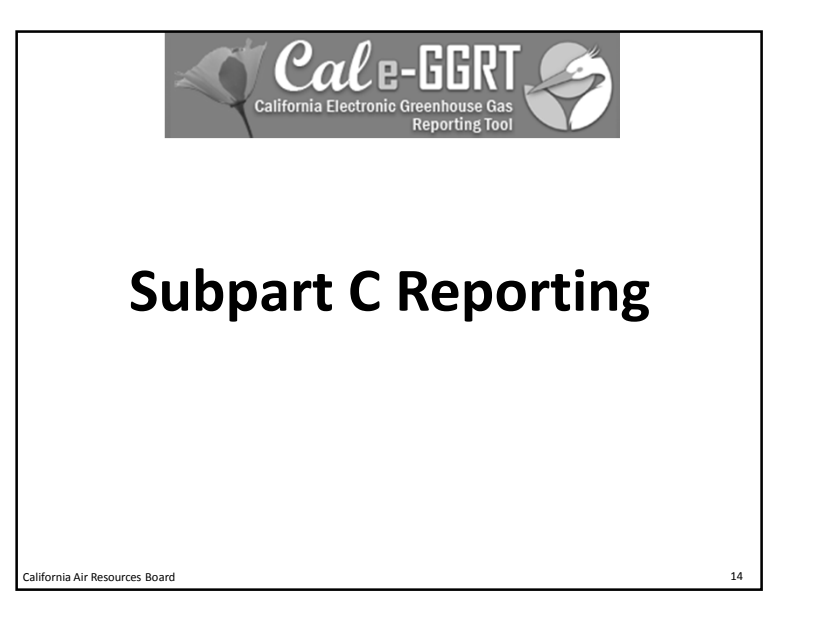

# Stationary Combustion Emissions Subpart C

- Report emissions from stationary fuel combustion sources under the subpart C module
- Exceptions to reporting under Subpart C
  - Units exempted from reporting combustion emissions under 40 CFR 98.30(b) (e.g., portable equipment, ag. pumps, etc.)
  - Electricity generating units subject to subpart D
  - Combustion units identified in another subpart that exhaust combined combustion and process emissions through a CEMS (e.g. cement kilns with combined process and combustion emissions measured by a CEMS are reported under Subpart H)
  - Combustion activities calculated as specifically identified within another subpart

California Air Resources Board

Adding a Subpart C Configuration
 Two Step Process
 Configuration Setup

 Performed once for each configuration
 Details vary configuration type

 Fuel Use and Emissions per Configuration

 Report for each fuel combusted in a given configuration
 Inputs vary by tier and fuel type (default EFs, HHV data, etc.)

| Subpart C<br>Overview                                                  | Reportin<br>Stationar                                                                                                    | ng: Subpart (<br>y Combustic<br>Production Site (2011)<br>- Stationary Fuel Combustio | c<br>on<br>"        | Cale-GE |        |
|------------------------------------------------------------------------|----------------------------------------------------------------------------------------------------|---------------------------------------------------------------------------------------|---------------------|---------|--------|
| "Add a<br>Configuration"<br>Select<br>Configuration<br>Type and "Next" | OVERVIEW OF SUBPART C REPORTING REQUIREMENTS         Subpart C requires affected facilities to report annual carbon dioxide (CO2), methane (CH4), and nitrous outide (N2O) emissions from each stationary combustion reporting configuration (reporting collors) isteed in §80.853 (and then enter emissions information required by subpart C for each configuration.         Subpart C : View Validation           For additional information about subpart C reporting, please use the Cal e-GGRT Hep Ink(s) provided.         Subpart C : View Validation |                                                                                       |                     |         |        |
| ↓                                                                      | CONFIGURATION SUMMARY                                                                                                    |                                                                                       |                     |         |        |
| Input                                                                  | Configuration Name or ID                                                                                                    | Configuration Type                                                                    | Status <sup>1</sup> |         | Delete |
| Configuration ID                                                       | D PG Single Unit                                                                                                    | Single Unit Using Tiers 1, 2, or 3                                                    | Incomplete          | OPEN    | ж      |
| Into And "Save"                                                        | D PG Boller #3                                                                                                    | Single Unit Using Tiers 1, 2, or 3                                                    | Incomplete          | OPEN    | ж      |
| Configuration<br>Overview                                              |                                                                                                    |                                                                                       |                     |         |        |
| alifornia Air Resources                                                | Board                                                                                                    |                                                                                       |                     |         | 17     |

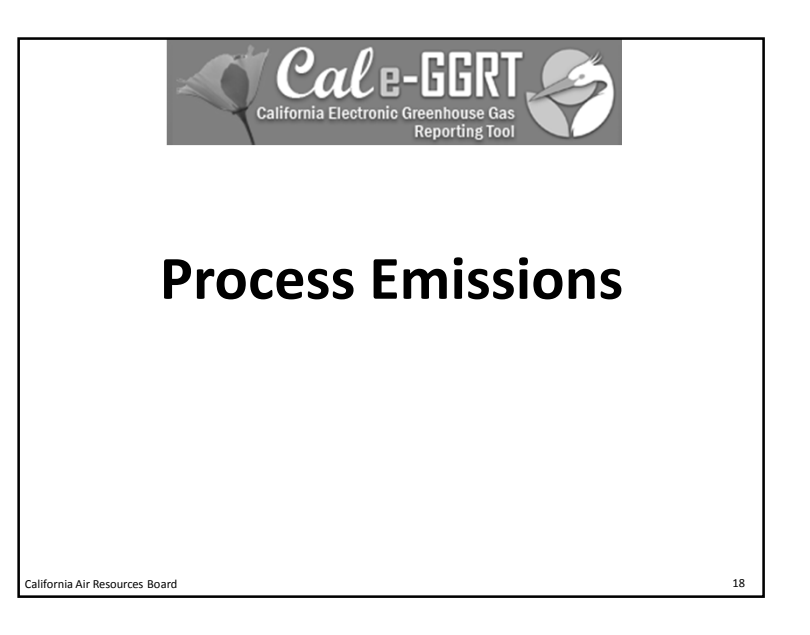

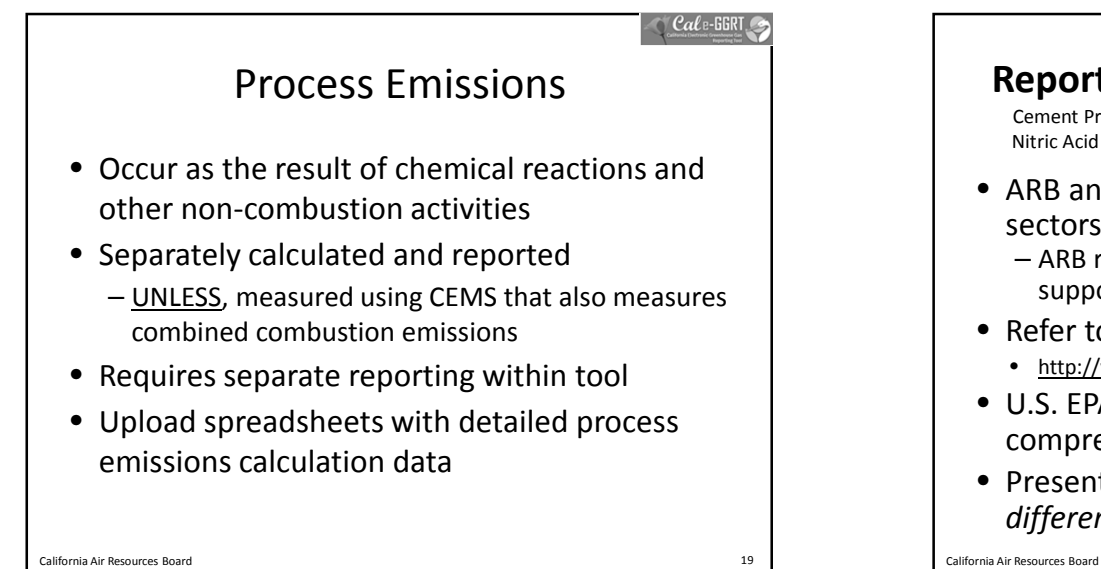

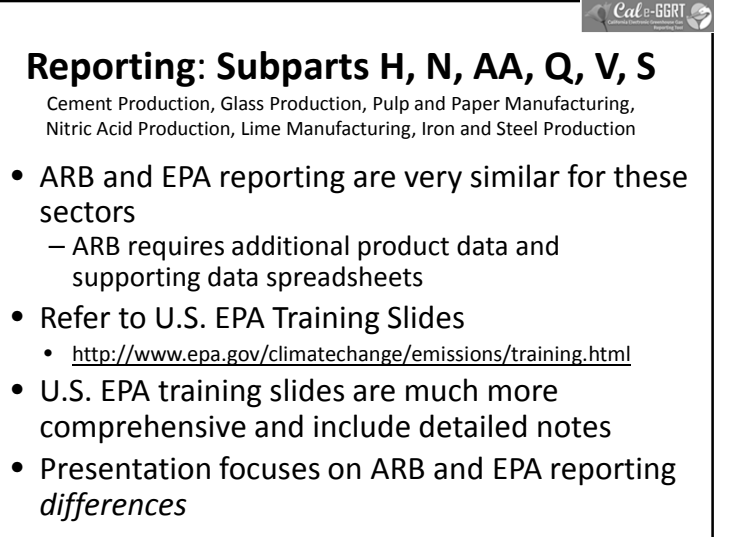

20

Cale-GGRT

24

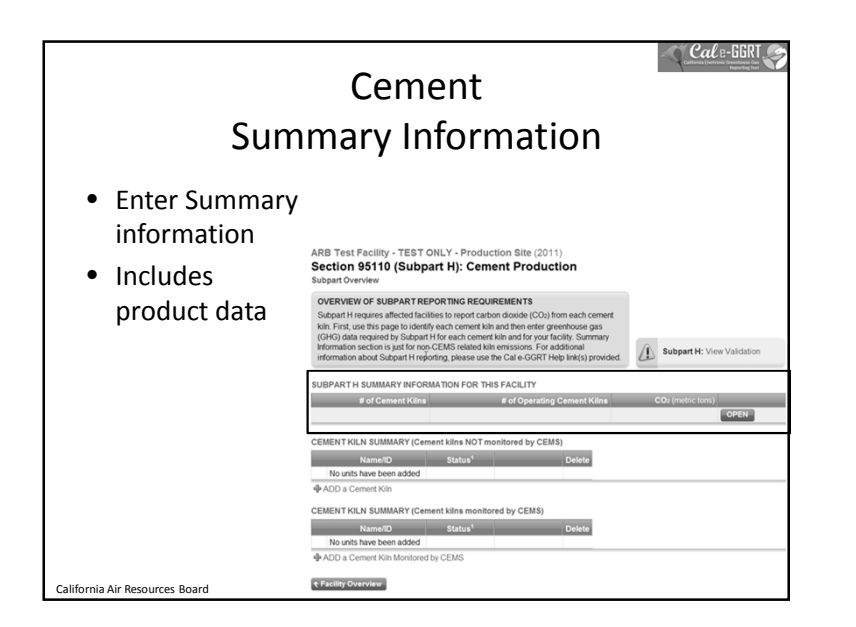

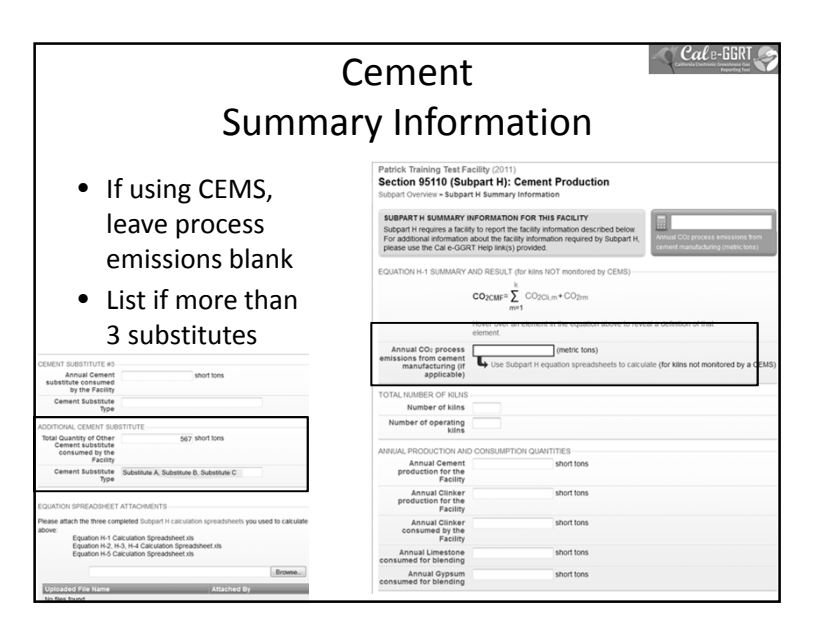

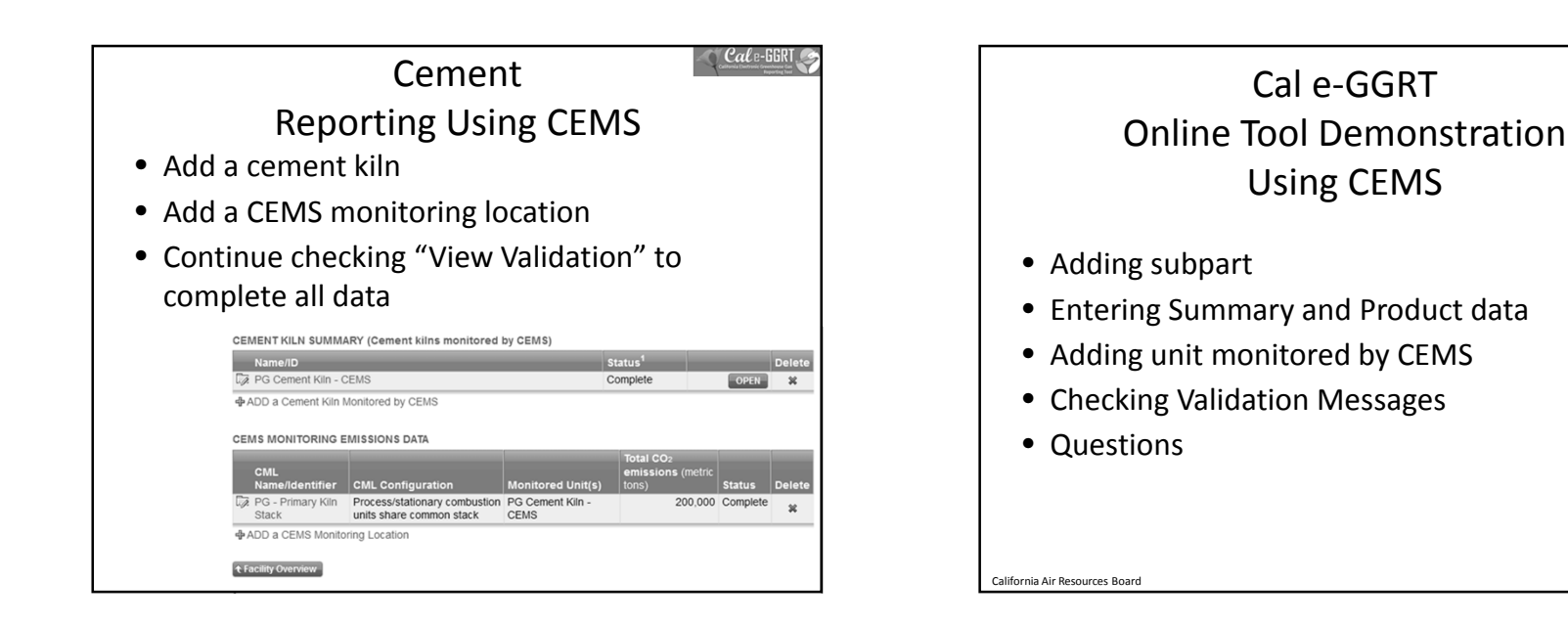

| Pulp and Paper<br>Summary Information          |                   |                                                                                                    |  |  |  |
|------------------------------------------------|-------------------|----------------------------------------------------------------------------------------------------|--|--|--|
| • Enter sinform                                | Summary<br>nation |                                                                                                    |  |  |  |
| <ul> <li>Includ</li> <li>production</li> </ul> | es<br>ct data     | SUBPART AA SUMMARY INFORMATION FOR THE'S FACLUTY Annual Production of Puly Purchases (pound) Annual Products Innetic Lons) Annual Products Innetic Lons) Coreav MARCUP CHEMICAL USAGE SUMMARY Non-ND Type CO2 (metric tons) Satura <sup>4</sup> Detels |  |  |  |
| Annual steam                                   | (pounds per year) | ADD Makeup Chemical Use UNIT AND FURNACE SUMMARY                                                                                                    |  |  |  |
| Annual production of<br>pulp products          | (metric tons)     | Biogenic CO2<br>NamelD Type (metric tons) Status <sup>1</sup> Delete                                                                                                    |  |  |  |
| Annual production of<br>paper products         | (metric tons)     | No units or furnaces have been added<br>ADD a Unit or Furnace                                                                                                    |  |  |  |
| Annual production of<br>recycled boxboard      | (short tons)      | UNIT AND FURNACE SUMMARY(UNITS AND FURNACES MONITORED BY CEMS)                                                                                                    |  |  |  |
| Annual production of<br>recycled linerboard    | (short tons)      | CH4 N3O<br>CO2 (metric (metric                                                                                                    |  |  |  |
| Annual production of<br>recycled medium        | (short tons)      | Name#D Type tons) tons) tons) Status Delete                                                                                                    |  |  |  |
| Annual production of<br>tissue                 | (short tons)      |                                                                                                    |  |  |  |
| CANCEL                                         |                   | € Facility Overview                                                                                                    |  |  |  |

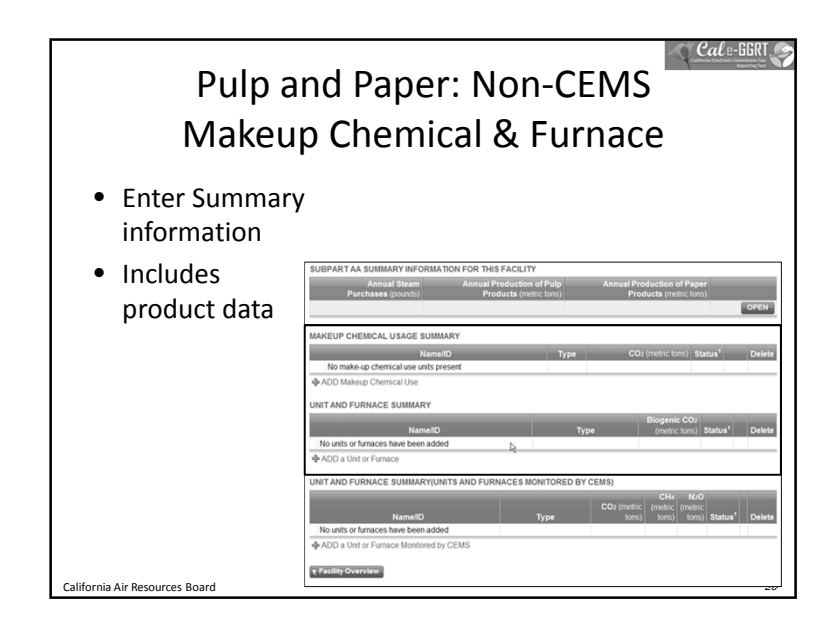

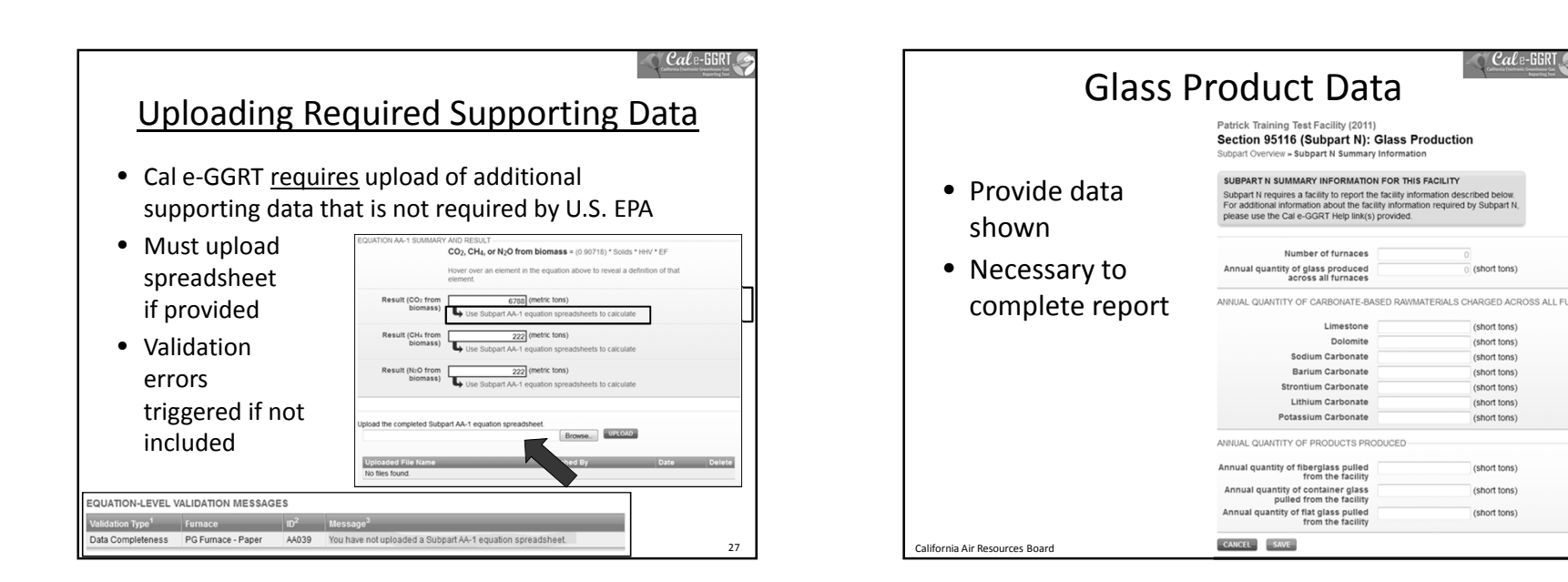

🍸 Cal e-GGRT 🧟

Print-friendly version

30

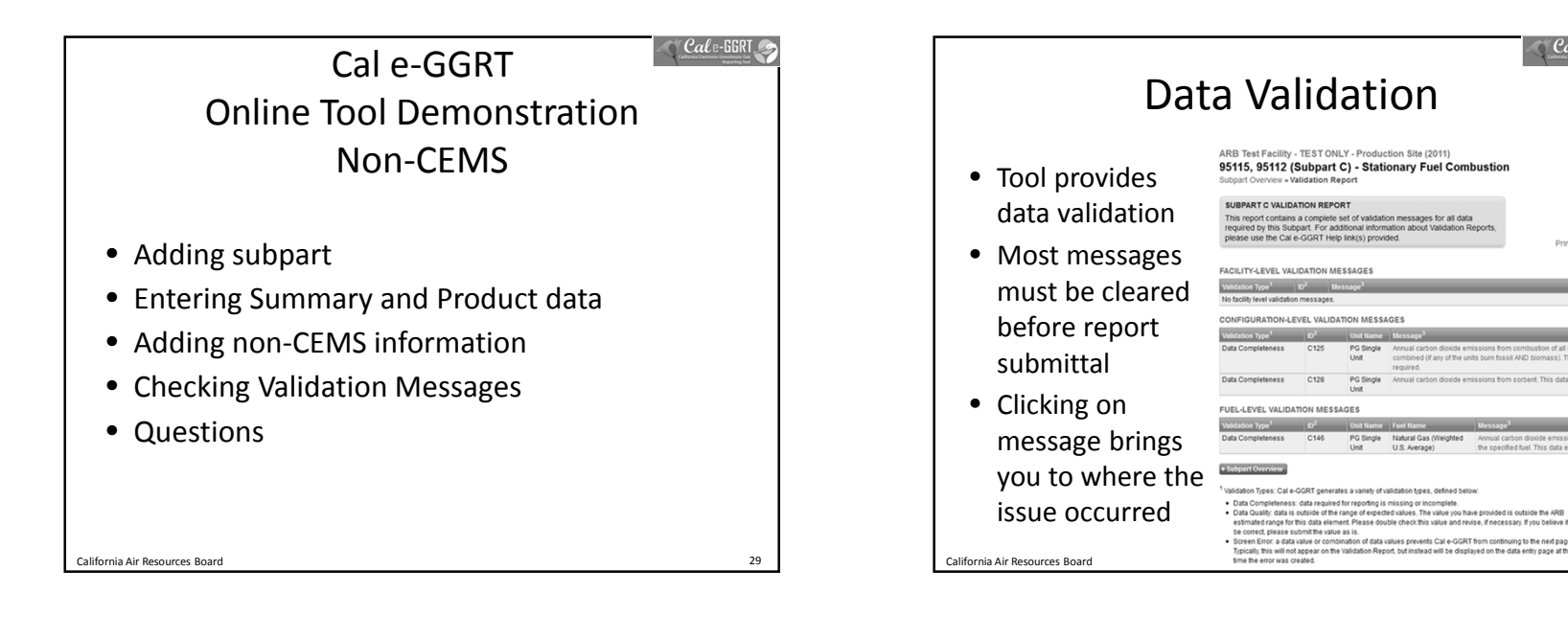

31

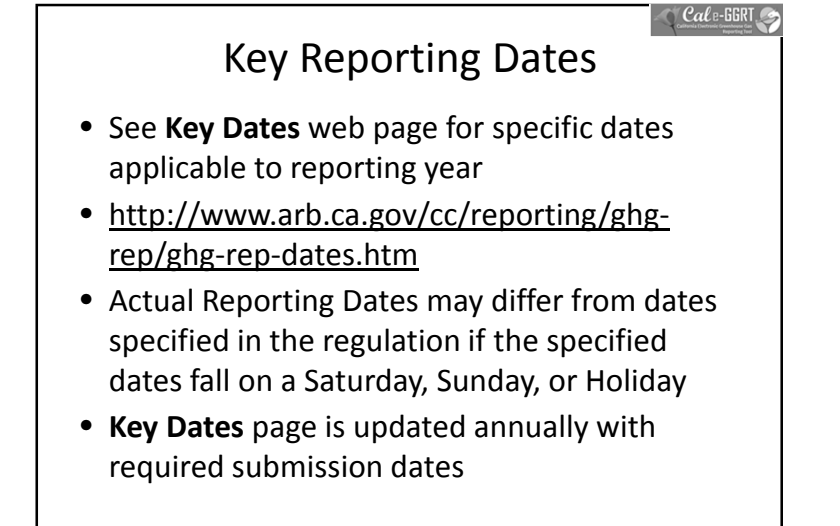

| GHG Reporting Contacts                                                                                |                                                       |  |  |  |  |
|----------------------------------------------------------------------------------------------------|-------------------------------------------------------|--|--|--|--|
| Subject Matter                                                                                        | Contact                                               |  |  |  |  |
| GHG Mandatory Reporting (General)                                                                     | <u>Dave Edwards</u> , Manager<br>916.323.4887         |  |  |  |  |
| Reporting Requirements, Stationary Combustion,<br>Other Sectors (cement, glass, pulp and paper, etc.) | Patrick Gaffney<br>916.322.7303                       |  |  |  |  |
| Reporting Tool Registration and General Questions                                                     | Karen Lutter<br>916.322.8620                          |  |  |  |  |
| Electricity Generation and Cogeneration Facilities                                                    | <u>Anny Huang</u><br>916.323.8475                     |  |  |  |  |
| Electricity Retail Providers and Electricity<br>Marketers                                             | Wade McCartney<br>916.327.0822                        |  |  |  |  |
| Fuel and CO2 Suppliers - Transportation Fuels,<br>Natural Gas, LPG, CO2                               | Byard Mosher<br>916.323.1185                          |  |  |  |  |
| Petroleum Refineries, Hydrogen Plants, Oil & Gas<br>Production                                        | Byard Mosher<br>916.323.1185                          |  |  |  |  |
| Greenhouse Gas Report Verification                                                                    | Renee Lawver, Manager<br>916.322.7062                 |  |  |  |  |
| Chief – Greenhouse Gas Emission Inventory Branch                                                      | Richard Bode, Chief           916.323-8413         32 |  |  |  |  |

California Air Resources Board

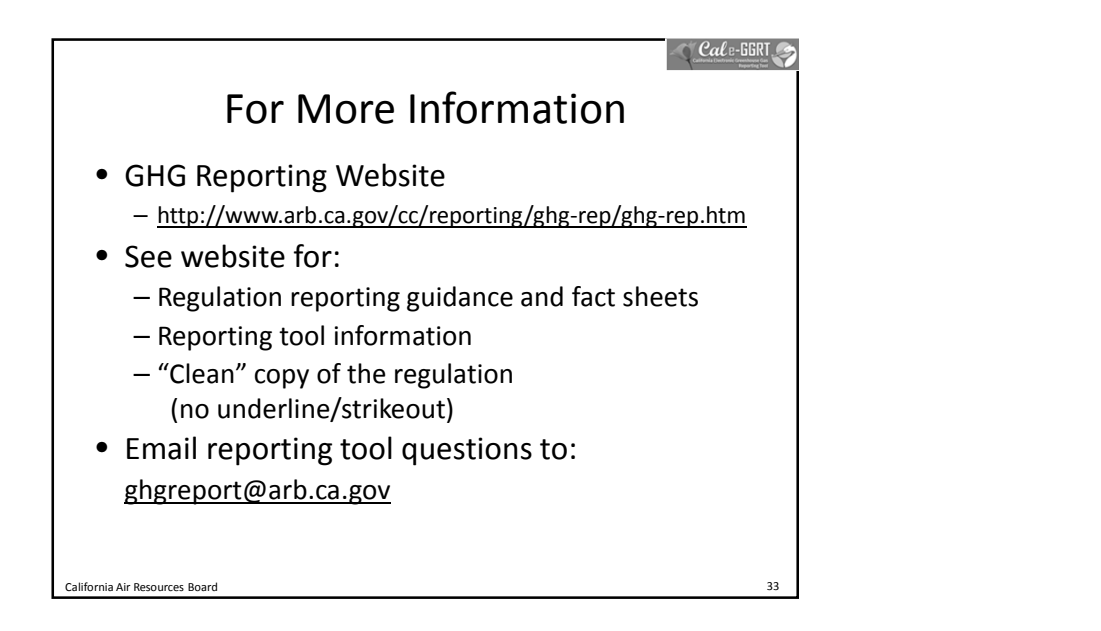